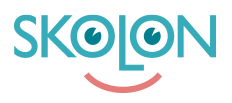

Kunnskapsbase > Partner > Verktøyshåndtering > Configure Existing Tool or Product > Configure existing tools or products

# Configure existing tools or products

Ulf Kronsell - 2025-04-24 - Configure Existing Tool or Product

Every now and then you need to reconfigure your existing tools or/and products. The most common changes are:

### 1. Adjust the price for your tool.

Click **Tools**, then the tab **Sales** and there you select the product that need to be changed. Please note that all existing subscriptions does not change, if you want to change in a subscription you need to go to **Licence management/Subscription**, search for the subscription and then click the **Edit** button.

| _                      | EDI                   | TSUBSCRIPTION | -                                                                             |                                    |
|------------------------|-----------------------|---------------|-------------------------------------------------------------------------------|------------------------------------|
| E Licence management / | Specify monthly in 12 | iterval       |                                                                               |                                    |
|                        | VAT rate<br>25%       | •             | until the subscription is rem<br>is included.<br>s that provide access to the | oved. Below is a<br>tool in Skolon |
| Edit Remove            |                       | Cancel Save   |                                                                               |                                    |
| Licence type S         | chool                 | Tools         | Licences                                                                      | Av                                 |
| • · · · · ·            |                       |               |                                                                               | Students.                          |

### 2. Change the product to be automatically renewed.

Click **Tools**, then click the tab **Sales** and select the product that you want to change. Scroll down and make sure the button **Turn on manual managment** is **not** activated.

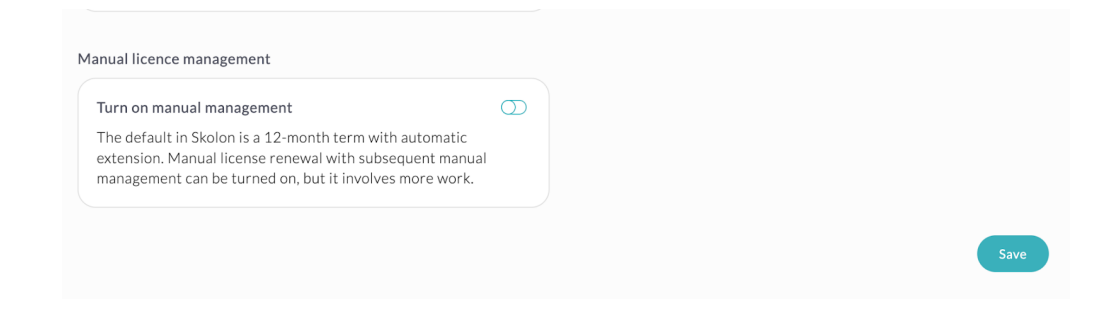

### 3. Change the information that is presented in the Skolon library.

Click **Tools** and then click the tab **Language**. When you click you can either change the name of the tool, short description or/and long description.

|                                                           |                                                      | Market 🕕                                           | Sales ()                                    | Media                                         | Deep links                                          | Reviev                      |
|-----------------------------------------------------------|------------------------------------------------------|----------------------------------------------------|---------------------------------------------|-----------------------------------------------|-----------------------------------------------------|-----------------------------|
| language set                                              | tings for 'Svenska'                                  |                                                    |                                             |                                               | Prii                                                | mary langua                 |
|                                                           |                                                      |                                                    |                                             |                                               |                                                     |                             |
| Naming tools<br>Kom igång med                             | ABC!!                                                |                                                    |                                             |                                               |                                                     |                             |
| 0 0                                                       |                                                      |                                                    |                                             |                                               |                                                     |                             |
| Introduction                                              |                                                      |                                                    |                                             |                                               |                                                     |                             |
| Sed ut perspicia                                          | atis unde omnis iste nati                            | us error sit voluptatem                            | accusantium.                                |                                               |                                                     |                             |
| Description                                               |                                                      |                                                    |                                             |                                               |                                                     |                             |
| bescription                                               | atis unde omnis iste nati                            | us error sit voluptatem<br>peatae vitae dicta sunt | accusantium dolorer<br>explicabo. Nemo enir | nque laudantium, tota<br>n ipsam voluptatem q | ım rem aperiam, eaque i<br>uia voluptas sit asperna | psa quae ab<br>tur aut odit |
| Sed ut perspicia<br>inventore verita<br>fugit, sed quia c | atis et quasi architecto l<br>consequuntur magni dol | ores.                                              |                                             |                                               |                                                     |                             |
| Sed ut perspicia<br>inventore verita<br>fugit, sed quia c | atis et quasi architecto l<br>consequuntur magni dol | ores.                                              |                                             |                                               |                                                     |                             |

## 4. Change the tool icon, tools page and/or Screenshots for your tool

Click the **Media** tab. The tool icon should be 240\*240 px, in jpg,-format. Image for the tools page, 1280 x 360px in jpg- or png-format. Screenshots should be 1280\*1080px, in jpg-format.

#### 5. If you have tools in several markets in Skolon, please notice:

A: Company description and logo are common for all markets, they are changed under **Settings/Company settings**.

B: You can have a separate support link for each market. These are set under **Settings/Company settings**.

C: Rules and terms is common for all markets as default. If need be, you can add separate

Rules and terms for each tool under **Tools/Information**.

D: Media is the same for all markets so if you need to have separate pictures, you need to create a new tool for that market.